### Introduction

RAdAR (Register of Adopted Asset Requests) is the replacement application for CRAM.

The **POC** module includes what was known as Binders 1, 2 and 5 in CRAM.

This handout shows the first part of the steps that the Design Engineer would complete, on the DNO side. Please also see PART 2.

There are four parts to this process for the Design Engineer:

- Application Min Info Check (check for Technical info – must be done within 5 days of initially receiving the application)
- Design Additional Info Check
- Design Brief
- Formal Offer

The POC Quote must be issued within the following timescales:

- LV Demand 15 working days
- LV Generation 30 working days
- HV Demand 20 working days
- HV Generation 50 working days
- EHV Demand 50 working days
- Other Request 3 calendar months

If the load is between 22kV and 72kV then a POC info letter has to be issued within 30 working days.

**Important**: The above dates (clocks) can be paused, if the applicant has not provided enough information (for example) but we must still adhere to the SLC12 and provide a quote within 3 calendar months - this cannot be paused.

## Check Min Info

• Login to the DNO Application and click 'POC' then 'Register'.

A list of all applications will be shown. Applications are colour coded (with the same timescales as previously).

You can use the Search facility to filter the applications. To do this, click 'Show' Search (Show) and then enter your search criteria.

From the POC Register, you have the ability to **Export to Excel** 

Export

## Selected Item(s)

Archive

| Button  | Use                                                            |
|---------|----------------------------------------------------------------|
| Export  | To export to Excel (reports)                                   |
| Archive | To archive the application once the enquiry has been completed |

 Locate the required project and click on the underlined project number <u>\$\_8008</u>.

You will be taken to the POC Application Status screen, which shows the status for the selected project.

- Click Check Design
- View the attached documents & ensure they match the requirements (minimum info). There are two possible outcomes:
  - Min Info Not Approved
  - Min Info approved

# Min Info Not Approved

If the minimum info has **not** been supplied:

- Choose 'Not Approved' from the dropdown
- Choose a 'Reason for Failure'
- There is also the option to type in 'Additional comments' and to view General Information (Show) if required

SLC15.5 Min Info Check Click

The applicant will receive notification to advise they have failed the minimum information and will need to re-submit their application to proceed with the request.

### Min Info Approved

•

- Choose 'Approved' from the drop-down
  Minimum Info Checked \*: Approved
- You can type in additional comments & view General Information (Show) if required

SLC15.5 Min Info Check

- Save/Submit
- If you have approved the application

Click Design Additional Info Check

• View the attached documents & ensure they match the requirements

Either you:

Click

- Require additional Information
- Do not require additional information
- Tick the boxes, as applicable

## Additional Information Required

Additional information required :  $\bigvee Yes \square No$ If additional Information is required:

• You must enter a description of what is Specify Additional Info \*: required in the box Current Entry Save Click ٠ Once you have added a comment and Select to Submit ✓ 'Saved', put a tick in the box **IMPORTANT**: You must tick 'YES' to pause the Do you want to Pause Clock ?: 🗹 Yes 📃 No

Send Info to ICP

Submit

Click to send the request to the ICP/Applicant

The ICP must upload the additional documents within **20 working days**. Failure to do this will result in the application being automatically cancelled.

See the **Design Engineer PART 2** for instructions once the additional information has been received.

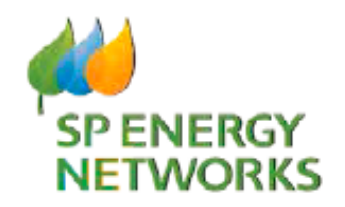

**DNO Guide** 

# Design Engineer Part one

**POC Module** 

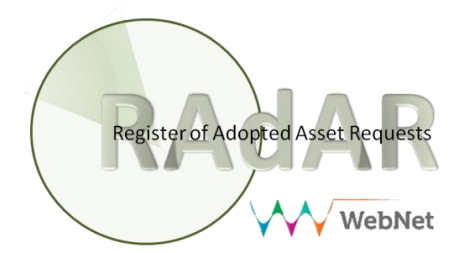

clock